#### Cómo crear una cuenta familiar

- \* Si ya tiene una cuenta, comience en la página 3. Todos los usuarios que se hayan registrado en un La actividad del Departamento de Recreación y Parques desde 2016 tiene una cuenta
- 1. Visita reg.laparks.org
- 2. Haga clic en "Crear una cuenta". Esto abrirá una nueva ventana.

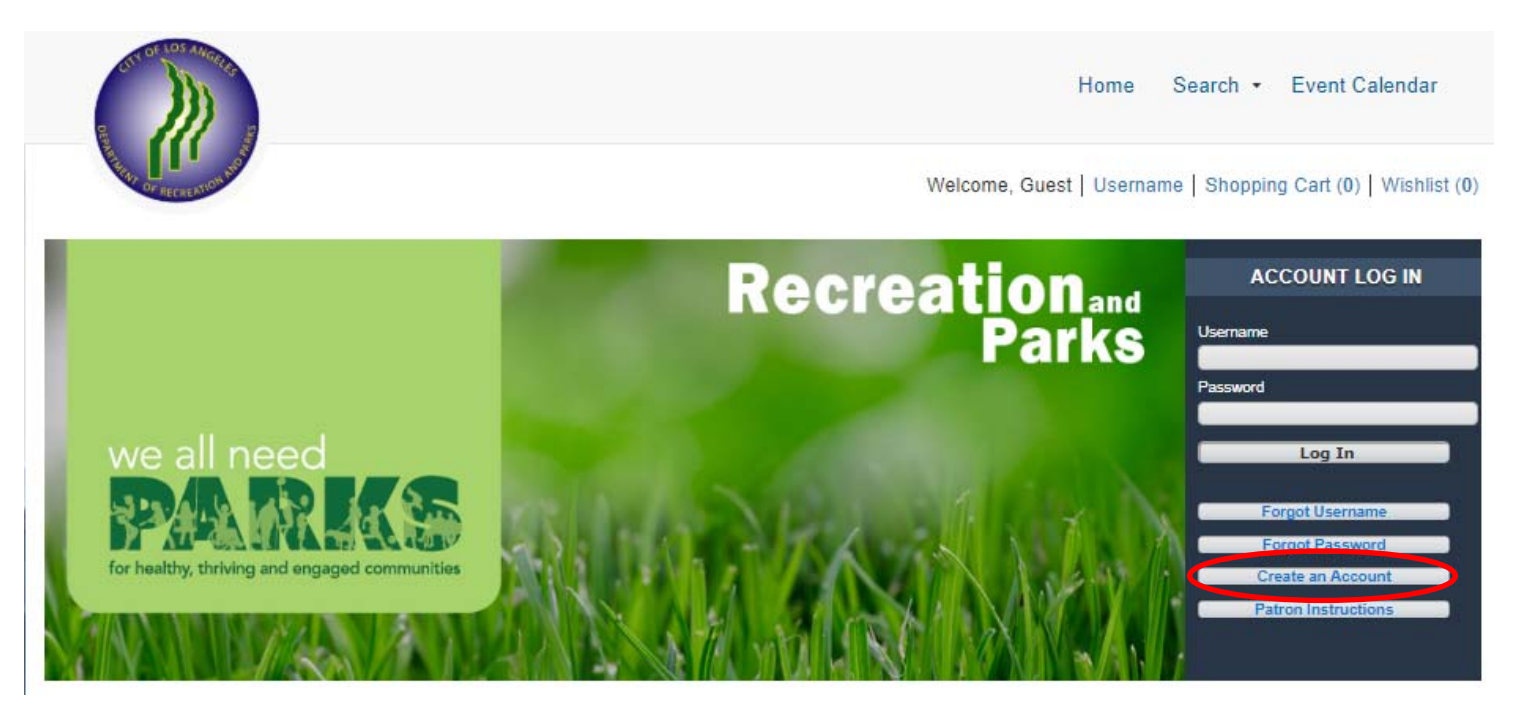

 Complete la nueva página, teniendo en cuenta que esta es su información, no la de su hijo. Puede elegir su propio nombre de usuario y contraseña. Todos los campos rojos son obligatorios.

| <ul> <li>New Account Info</li> </ul>                            | rmation             |                       |                           |                              |          |   |
|-----------------------------------------------------------------|---------------------|-----------------------|---------------------------|------------------------------|----------|---|
| Username (Up to 50 Characters - Email Address<br>Recommended) * |                     | jsmith@gmail.com      |                           |                              |          |   |
| Password *                                                      |                     |                       |                           |                              |          |   |
| Retype Password to Co                                           | nfirm *             |                       |                           |                              |          |   |
| <ul> <li>Head of Househol</li> </ul>                            | ld                  |                       |                           |                              |          |   |
| First Name *                                                    | John                | Last Name *           | Smith                     | Category                     | Resident | ~ |
|                                                                 |                     |                       |                           | Address Line 1*              |          |   |
| Address Line 2                                                  |                     | City *                | Los Angeles               | State *                      | CA       | ~ |
|                                                                 |                     |                       |                           | Zip Code *                   | 90001    |   |
| Email *                                                         | jsmith@gmail.com    | Confirm Email *       | jsmith@gmail.com          | Phone *                      |          |   |
| Phone Type                                                      | Select A Phone Type | - V Phone #1 Provider | Select A Phone Provider 🗸 | Gender*                      | Male     | ~ |
| 3irthday (Mandatory<br>Only for Adult Classes                   |                     | Opt Into Email        | Yes 🗸                     | Participate in<br>Promotions | Yes      | ~ |

Continúa en la siguiente página...

## Cómo crear una cuenta familiar: continuación

4. Si planea registrar a su hijo, cónyuge u otras personas que usan este sistema, haga clic en "Agregar nuevo miembro" en la parte inferior de la página.

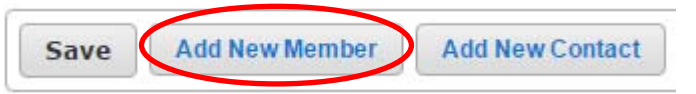

5. Complete la sección "Miembro de la familia adicional" y repita según sea necesario. Cuando haya terminado, haga clic en "Guardar" o "Agregar nuevo contacto" para agregar un contacto de emergencia.

Nota: ¡Verifique los cumpleaños antes de guardar! No podrás cambiarlos.

| Additional Fam | ily Member |   |                       |     |                 |            |  |
|----------------|------------|---|-----------------------|-----|-----------------|------------|--|
| First Name *   | John       |   | Last Name *           | Doe | Birthday *      | 02/01/2016 |  |
| Gender*        | Male       | • | Primary Email Address |     | Remove New Memb | er         |  |

6. Si desea agregar un contacto de emergencia, haga clic en "Agregar nuevo contacto".

| <ul> <li>Emergency Contacts</li> </ul> |                 |               |        |   |
|----------------------------------------|-----------------|---------------|--------|---|
| First Name *                           | Last Name *     | Address 1     |        |   |
| Address 2                              | City            | State         | CA     | * |
| Zip Code                               | Relation        | Email Address |        |   |
| Phone Number *                         | Phone Extension | Remove New C  | ontact |   |

7. Cuando haya terminado, haga clic en "Guardar" en la parte inferior de la página. Se iniciará sesión automáticamente sera redirigido a la página de registro principal.

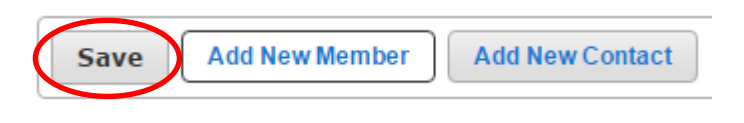

#### Registrarse para una actividad en WebTrac

1. Inicie sesión en WebTrac con su nombre de usuario y contraseña (consulte Creación de hogares en la página

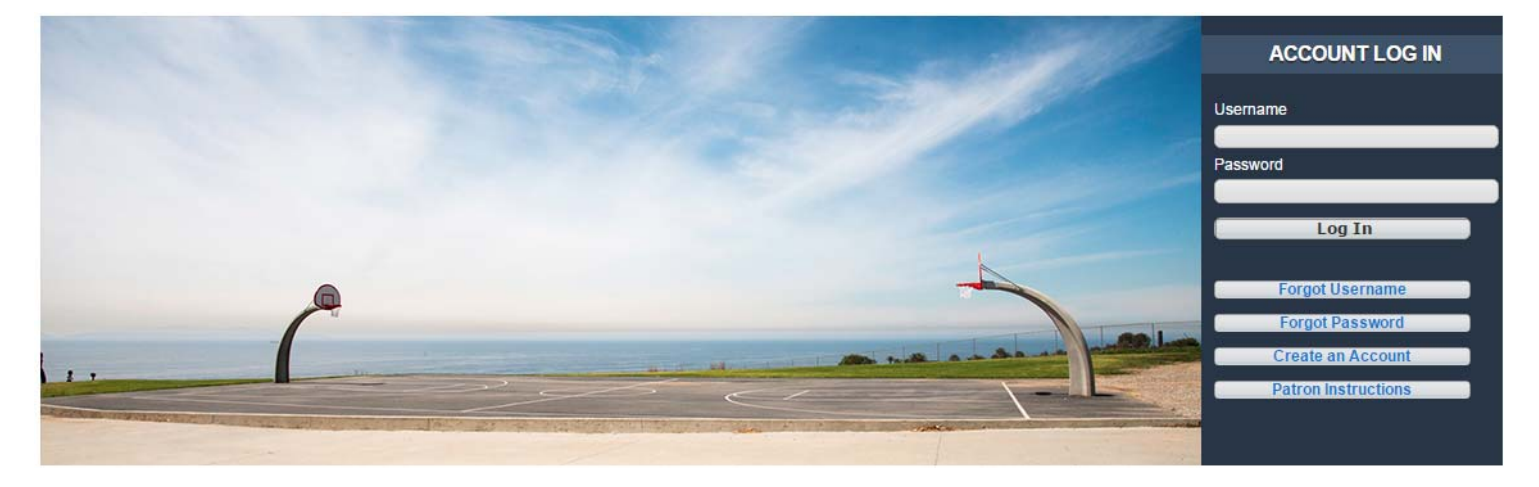

2. Una vez que haya iniciado sesión, aparecerá la pantalla de inicio:

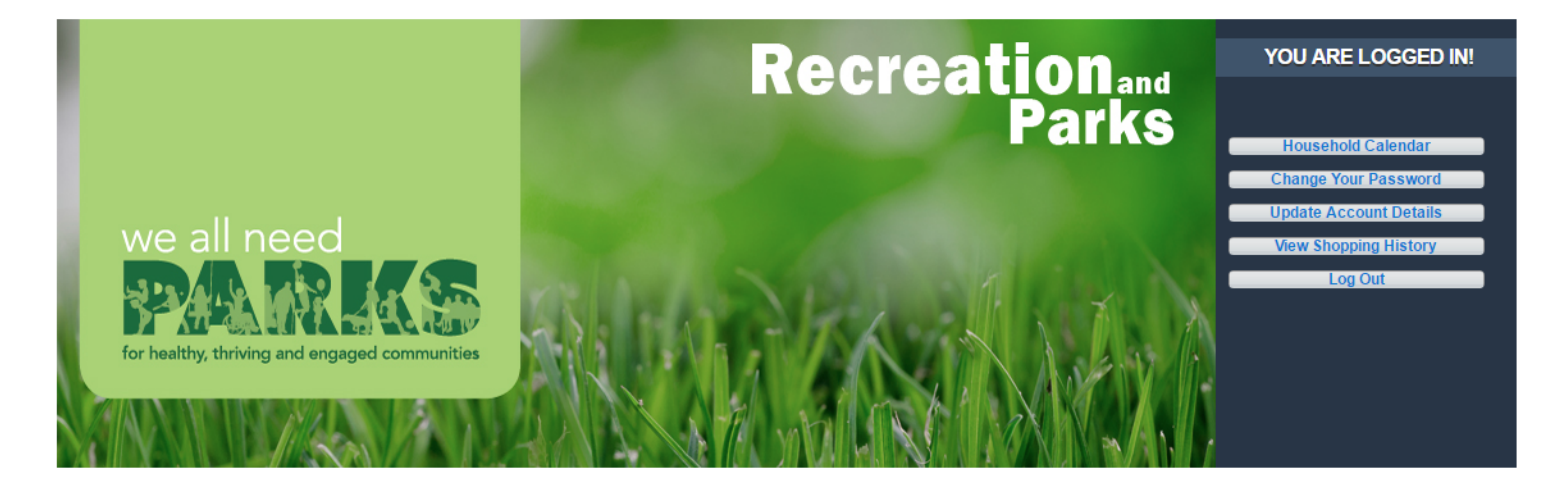

3. Para comenzar el registro, navegue a la pestaña "Buscar" y haga clic en "Registrarse para una actividad".

|                   | Home Search -                                      | My Account 👻                                                        | Event Calendar                                                                   |
|-------------------|----------------------------------------------------|---------------------------------------------------------------------|----------------------------------------------------------------------------------|
| Facilities        |                                                    |                                                                     |                                                                                  |
| Rent a Facility   |                                                    |                                                                     |                                                                                  |
| Facility Calendar |                                                    |                                                                     |                                                                                  |
|                   | Facilities<br>Rent a Facility<br>Facility Calendar | Home Search •<br>Facilities<br>Rent a Facility<br>Facility Calendar | Home Search • My Account •<br>Facilities<br>Rent a Facility<br>Facility Calendar |

Las instrucciones de registro continúan en la página siguiente ...

# Registrarse para una actividad en WebTrac — Continuación

Esta página estará en blanco hasta que seleccione uno o más criterios de búsqueda. Puede usar múltiples funciones de búsqueda a la vez para reducir los resultados.

Ubicación: busque todas las actividades en una instalación específica.

Tipo: busca actividades según el tipo.

Edad: seleccione actividades para cualquier rango de edad.

Género: encuentre una actividad específica de género.

**Búsqueda de palabras clave:** escriba el nombre o tipo de actividad. Ejemplos: "juego de verano", "pequeño campamento de niños" y "tango".

Cuando haya terminado, haga clic en el botón "Buscar". Ahora aparecerá una lista de actividades.

| Location                           | All Locations<br>109th Street RC<br>Algin Sutton RC<br>Alpine RC<br>Anderson Senior Citizen Ce<br>Angels Gate Park<br>Augustus F. Hawkins Nature | Type                                    | All Types<br>Adventure Programs<br>After School<br>Aquatics Fitness<br>Artistic Swim/Synchronized :<br>Arts & Crafts<br>Badminton | Age                      | All Ages<br>3 Months<br>6 Months<br>9 Months<br>1<br>2<br>3 | * |
|------------------------------------|----------------------------------------------------------------------------------------------------|-----------------------------------------|----------------------------------------------------------------------------------------------------|--------------------------|-------------------------------------------------------------|---|
| Gender                             | Any Gender<br>Female<br>Male<br>Other                                                                                                    | <ul> <li>Keyword Search</li> </ul>      | summer play                                                                                                    | Keyword Search<br>Option | Match One                                                   | ~ |
| Display Option                     | Detail                                                                                                    | Show Activities wit<br>Spots Available? | h N/A 🗸                                                                                                    | Sort Option              | Activity/Section                                            | * |
| <ul> <li>Additional Set</li> </ul> | arch Criteria                                                                                                    |                                         |                                                                                                    |                          |                                                             |   |

5. Para agregar una actividad a su carrito, haga clic en el "+" al lado. Luego, presione el botón "Agregar al carrito" en la parte inferior de la página. Se pueden agregar múltiples activida-

| + Available | 212121107-05 | Summer Play L.A Week 5  | 07/27/2020 -07/31/2020 | 8:00 am - 4:30 pm |
|-------------|--------------|-------------------------|------------------------|-------------------|
|             | I            |                         | I                      | I                 |
|             | Summer F     | Play L.A Week 5 (212121 | 107-05)                |                   |
|             | Add To (     | Cart Clear Selection    |                        |                   |

Las instrucciones de registro continúan en la página siguiente ...

## Registrarse para una actividad en WebTrac — Continuación

6. Coloque una marca de verificación junto a los participantes correctos y luego presione Continuar.

| Jasper Sielen                         |          |
|---------------------------------------|----------|
| Summer Play L.A Week 5 (212121107-05) | Continue |

 Responda las preguntas y acepte cualquier exención, luego seleccione "Continuar" en la parte inferior. Las preguntas en rojo son obligatorias. Todas las exenciones relevantes aparecerán debajo de las preguntas y deberá aceptarlas para continuar con el proceso de registro.

| Questions                         |  |  |
|-----------------------------------|--|--|
| Grade in Fall: *                  |  |  |
| Participant's School Name: *      |  |  |
| Parent/Guardian Name #1 *         |  |  |
| Parent/Guardian #1 Best Number: * |  |  |

#### Waivers

COVID-19 Acceptance of Risk and Waiver of Liability (COVID-19 Acceptación del Riesgo y Renuncia a la Responsabilidad)

By my participation I, Kimberly Sielen, am fully aware that there are a number of risks associated with me and/or my child entering onto City of Los Angeles Department of Recreation and Parks (RAP) property, participating in RAP programs, and utilizing RAP equipment and facilities during the COVID-19 pandemic. This waiver, release, and other representations and covenants set forth herein are given in consideration for RAP permitting me and/or my child to participate in RAP programs during this emergency period.

Therefore, without limitation, I understand that I and/or my child could contract COVID-19 disease which could result in a serious medical condition requiring medical treatment in a hospital or could possibly lead to death.

On behalf of myself and/or my child and our heirs, successors and assigns, I knowingly and freely, assume all such COVID-19 related risks, both known and unknown, relating to my and/or my child's entry onto RAP property, participation in RAP programs, and utilization of RAP equipment and facilities as described above, and I hereby forever release, waive, relinquish, and discharge RAP, along with its officers, agents, employees, or other representatives, and their successors and assigns (collectively, the "City Representatives"), from any and all COVID-19 related claims, demands, liabilities, rights, damages, expenses, and causes of action of whatever kind or nature, and other losses of any kind, whether known or unknown, foreseen or unforeseen, (collectively, "Damages") as a result of me and/or my child entering onto RAP property, participating in RAP programs, and utilizing RAP equipment and facilities as described above, including but not limited to personal injuries, death, disease or property losses, or any other loss, and including but not limited to claims based on the alleged negligence of any City Representative or any other person related to COVID-19 sanitization. I further promise not to sue RAP or any City Representative, and agree to indemnify and hold them harmless from any and all Damages resulting from me and/or my child's contraction of COVID-19.

#### 8. Ahora estás en la página del carrito de compras. Revise y luego presione "Proceder al pago"

| Shop    | Shopping Cart                                                                                        |  |          |  |  |  |  |  |
|---------|----------------------------------------------------------------------------------------------------|--|----------|--|--|--|--|--|
| Showing | Showing 1 To 1 Total Results (1)                                                                     |  |          |  |  |  |  |  |
|         | Description Name Total Fees                                                                          |  |          |  |  |  |  |  |
| ×       | ★         Summer Play L.A Week 5 (212121107-05) (Enrolled)         Jasper         \$ 10.00         ✔ |  |          |  |  |  |  |  |
|         | Grand Total Fees Due                                                                                 |  | \$ 10.00 |  |  |  |  |  |
|         | Total Old Balances Not in Shopping Cart                                                              |  | \$ 0.00  |  |  |  |  |  |
| Apply   | Apply Coupon/Gift Certificate/Punch Payment/Reward       Type     Coupon       Coupon     Code       |  |          |  |  |  |  |  |
| Proc    | eed To Checkout Continue Shopping Pay Old Balances Empty Cart                                        |  |          |  |  |  |  |  |

# Registrarse para una actividad en WebTrac — Continuación

9. Se lo dirigirá a la página "Resumen de cargos" donde seleccionará su tipo de pago. Cuando presione Continuar, será redirigido a una página de pago.

| Summary of Charges                       |                                                              |
|------------------------------------------|--------------------------------------------------------------|
| New Charges In Shopping Cart:            | \$ 10.00                                                     |
| Old Balances In Shopping Cart:           | \$ 0.00                                                      |
| Total Balance for household:             | \$ 10.00                                                     |
| Amount To Be Paid Today:                 | \$ 10.00                                                     |
| The Following Information is Required    | d to Complete Your Transaction                               |
| Using This Payment Method: *             | Visa                                                         |
| Apply Coupon/Gift Certificate/Punch F    | Payment/Reward/Scholarship                                   |
| Type Coupon 🗸 Code                       | Apply                                                        |
| Billing Information                      |                                                              |
| First Name: *                            | John                                                         |
| Last Name: *                             | Smith                                                        |
| Home Phone w/area code: *                | 2131111111                                                   |
| Email: *                                 | jsmith@gmail.com                                             |
| Re-Enter Email:                          | jsmith@gmail.com                                             |
| Click 'Continue' to initiate the payment | t authorization process and generate a confirmation receipt. |
| Continue Back To Shopping Cart           |                                                              |

10. En la página de facturación ingrese la información de su tarjeta y confirme su dirección; esta debe coincidir con la adjunta a su tarjeta de crédito. Cuando haya terminado, presione "Enviar pago". Una vez completado, se le enviará a una página donde puede imprimir su recibo (también se enviará por correo electrónico).

|   | Billing Information<br>Enter your payment details be | slow.                              |
|---|------------------------------------------------------|------------------------------------|
|   | Cards Accepted                                       | VISA mostercard                    |
|   | Credit Card                                          | John Smith *Name                   |
|   |                                                      | 11111111111111 *Card Number        |
|   |                                                      |                                    |
|   |                                                      | *Exp Month *Exp Year *Card CVV/CVC |
| _ | Billing Address                                      | 123 Main Street *Address           |
|   |                                                      | Address (Line 2) Address (Line 2)  |